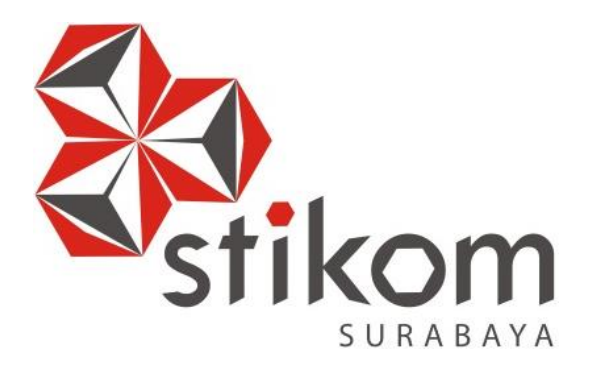

# PENERAPAN FORWARDING DENGAN FITUR NAT MENGGUNAKAN MIKROTIK DI BALAI RISET DAN STANDARDISASI INDUSTRI SURABAYA

**KERJA PRAKTIK** 

Program Stu<mark>di</mark> DIII Manajemen Informatika

# SURABAYA

Oleh: AHMAD SUHAIL AMRI 15390100033

FAKULTAS TEKNOLOGI DAN INFORMATIKA INSTITUT BISNIS DAN INFORMATIKA STIKOM SURABAYA 2018

# PENERAPAN FORWARDING DENGAN FITUR NAT MENGGUNAKAN MIKROTIK DI BALAI RISET DAN STANDARDISASI INDUSTRI SURABAYA

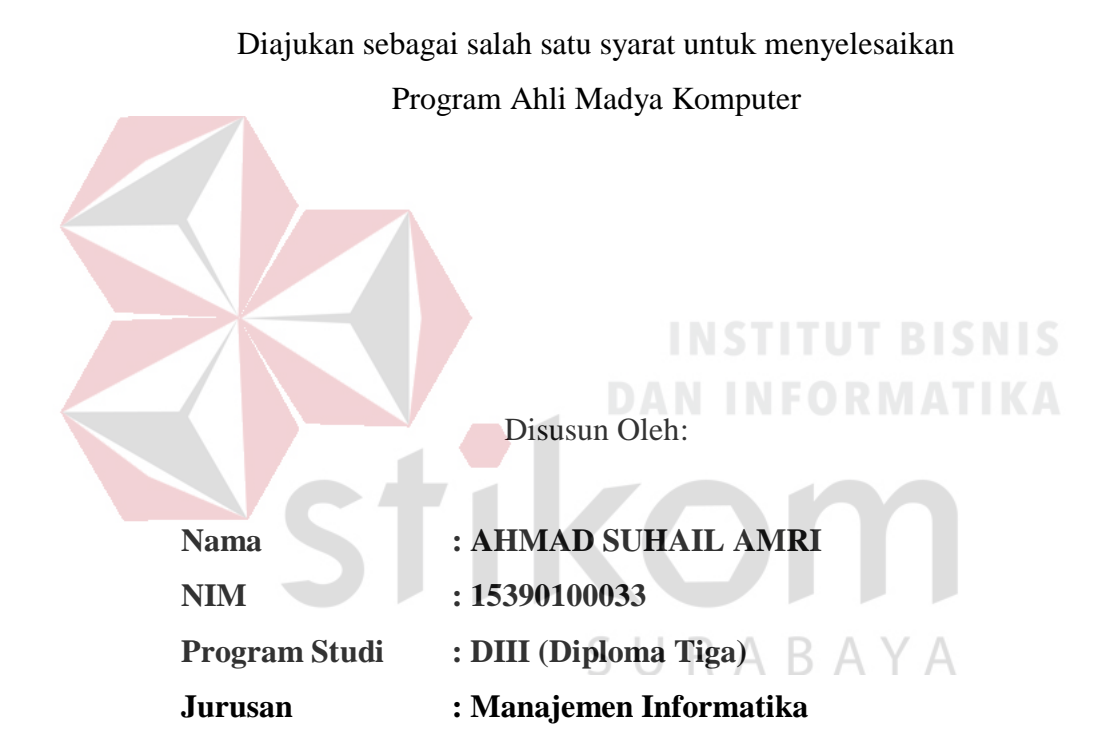

# FAKULTAS TEKNOLOGI DAN INFORMATIKA INSTITUT BISNIS DAN INFORMATIKA STIKOM SURABAYA

# **INSTITUT BISNIS**

SURABAYA

"Allah tidak membebani seseorang melainkan sesuai dengan

kesanggupannya. "

(Q.S. Al-Baqarah: 286)

يسِنْمِ اللَّهِ الرَّحْمَنِ الرَّحِيمِ Karya ini aku persembahkan kepada Bapak, Ibu, Adekadekku, serta Orang terdekat dan tersayang yang selalu memberi semangat serta dukungan.

#### LEMBAR PENGESAHAN

#### PENERAPAN FORWARDING DENGAN FITUR NAT MENGGUNAKAN MIKROTIK DI BALAI RISET DAN STANDARDISASI INDUSTRI SURABAYA

Laporan Kerja Praktik oleh AHMAD SUHAIL AMRI NIM: 15.39010.0033

Telah diperiksa, diuji, dan disetujui

Disetujui:

Surabaya, Januari 2018

Dosen Pembimbing

0 Heri Pratikno, M.T. NIDN 0716117302

Penyelia mah, SE, MM AND 196403151991032001

Mengetahui : Ketua Program Studi DIII Manajemen Informatika 11/18

Titik Lusiani, M.Kom, OCP NIDN 0714077401

#### SURAT PERNYATAAN PERSETUJUAN PUBLIKASI DAN KEASLIAN KARYA ILMIAH

Sebagai mahasiswa Institut Bisnis dan Informatika Stikom Surabaya, saya :

| Nama          | : Ahmad Suhail Amri                     |
|---------------|-----------------------------------------|
| NIM           | : 15390100033                           |
| Program Studi | : DIII Manajemen Informatika            |
| Fakultas      | : Fakultas Teknologi dan Informatika    |
| Jenis Karya   | : Laporan Kerja Praktik                 |
| Judul Karya   | : PENERAPAN FORWARDING DENGAN FITUR NAT |
|               | MENGGUNAKAN MIKROTIK DI BALAI RISET DAN |
|               | STANDARDISASI INDUSTRI SURARAVA         |

Menyatakan dengan sesungguhnya bahwa:

1.

Demi pengembangan Ilmu Pengetahuan, Teknologi dan Seni, saya menyetujui memberikan kepada Institut Bisnis dan Informatika Stikom Surabaya Hak Bebas Royalti Non-Eksklusif (*Non-Exclusive Royalti Free Right*) atas seluruh isi/ sebagian karya ilmiah saya tersebut di atas untuk disimpan, dialihmediakan dan dikelola dalam bentuk pangkalan data (*database*) untuk selanjutnya didistribusikan atau dipublikasikan demi kepentingan akademis dengan tetap mencantumkan nama saya sebagai penulis atau pencipta dan sebagai pemilik Hak Cipta Karya tersebut di atas adalah karya asli saya, bukan plagiat baik sebagian maupun keseluruhan. Kutipan, karya atau pendapat orang lain yang ada dalam karya ilmiah ini adalah semata hanya rujukan yang dicantumkan dalam Daftar Pustaka saya Apabila dikemudian hari ditemukan dan terbukti terdapat tindakan plagiat pada karya

ilmiah ini, maka saya bersedia untuk menerima pencabutan terhadap gelar kesarjanaan yang telah diberikan kepada saya.

Demikian surat pernyataan ini saya buat dengan sebenarnya.

Surabaya, Januari 2018 Yang menyatakan

00 Ahmad Suhail Amri

NIM : 15390100033

#### ABSTRAK

Pada masa teknologi saat ini, khususnya pada teknologi komputer sangat pesat perkembangannya. Sehingga perkembangan jaringan komputer sudah masuk ke lingkungan sekolah dan kampus-kampus umum. Bahkan untuk sekolah tinggi atau instansi pemakaian jaringan sudah merupakan keharusan.

Kondisi yang saat ini terjadi di Balai Riset dan Standarisasi Industri Surabaya (Baristand) yaitu adanya *web server* yang belum terintegrasi ke publik atau yang belum di-*online*-kan, dengan harapan orang luar dapat mengakses *web server* milik Baristand. Mikrotik adalah salah satunya yang digunakan untuk keamanan jaringan, yaitu dengan menggunakan metode NAT (*Network Address Translation*).

Berdasarkan uraian diatas sistem keamanan jaringan sangatlah dibutuhkan oleh perusahaan yang digunakan untuk mempublikasikan *web server* milik Baristand yang berisi informasi seputar Seminar Nasional yang sudah maupun yang akan diadakan oleh Baristand. NAT itu sendiri akan menjadi sarana dalam publikasi *web server* sehingga *web* tersebut dapat diakses oleh orang luar.

Kata Kunci: Forwarding, NAT, Web Server

#### KATA PENGANTAR

Assalamu'alaikum Wr.Wb.

Dengan memanjatkan puji dan syukur kehadirat Allah SWT yang telah memberikan rahmat dan anugerah-Nya, penulis dapat melaksanakan Kerja Praktik di Balai Riset dan Standardisasi (Baristand) Industri Surabaya. Serta dapat menyelesaikan Laporan Kerja Praktik dengan judul Penerapan Forwarding dengan fitur NAT menggunakan MikroTik di Balai Riset dan Standardisasi Industri Surabaya.

Penulis menyadari bahwa selama masa Kerja Praktik dan penyusunan laporan ini, masih mempunyai banyak kekurangan. Pada kesempatan ini penulis menyampaikan maaf atas segala kekurangan yang ada. Oleh karena itu penulis dengan segala kerendahan siap menerima kritik dan saran dari berbagai pihak, yang bersifat membangun, sehingga pada kesempatan yang lain penulis dapat membuat laporan-laporan yang lebih baik di masa yang akan datang.

Disamping itu bantuan dari berbagai pihak sangat berperan dalam proses Kerja Praktik dan penyusunan laporan ini. Oleh karena itu dengan rasa terima kasih yang sebanyak-banyaknya ditujukan kepada :

- 1. Orang Tua yang memberikan dukungan, doa, serta bimbingan kepada penulis.
- 2. Ibu Fatimah, SE, MM selaku Kasi Pengembangan Jasa Teknik yang telah memberikan izin kepada penulis untuk melaksanakan Kerja Praktik.
- Ibu Titik Lusiani, M.Kom, OCP, selaku Ketua Prodi DIII Manajemen Informatika Institut Bisnis dan Inforamtika Stikom Surabaya. Terima kasih atas doa dan semangat yang selalu diberikan kepada penulis.

- 4. Bapak Heri Pratikno, M.T. selaku pembimbing. Terima kasih atas bimbingannya selama ini dan ilmu yang sudah diberikan kepada penulis.
- 5. Sahabat-sahabat semua yang juga telah membantu pelaksanaan Kerja Praktik.
- 6. Serta semua pihak yang telah membantu pelaksanaan Kerja Praktik dan penyelesaian laporan kerja praktik, yang tidak dapat penulis sebutkan satu per satu.

Akhirnya penulis berharap semoga hasil laporan kerja praktek ini dapat memberikan manfaat kepada pembaca.

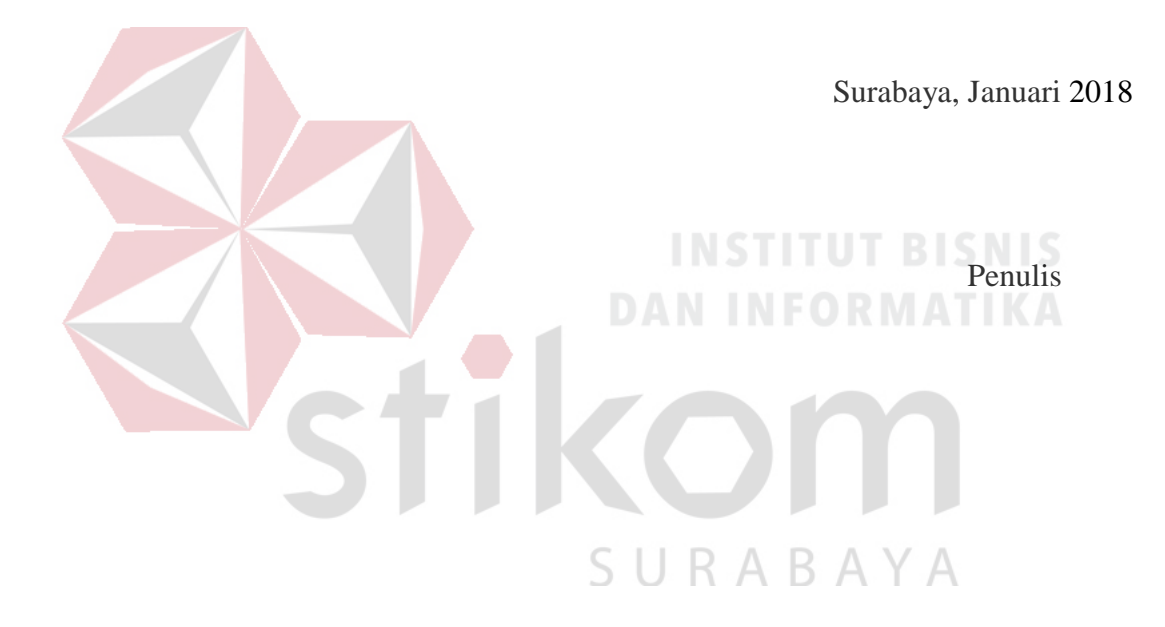

# **DAFTAR ISI**

| Hal         | aman  |
|-------------|-------|
| 1 1 1 1 1 1 | unnun |

| ABSTRAK vii                                          |
|------------------------------------------------------|
| KATA PENGANTAR viii                                  |
| DAFTAR ISIx                                          |
| DAFTAR TABEL xii                                     |
| DAFTAR GAMBAR xiii                                   |
| DAFTAR LAMPIRANxv                                    |
| BAB I PENDAHULUAN1                                   |
| 1.1 Latar Belakang Masalah1                          |
| 1.2 Rumusan Masalah                                  |
| 1.3 Batasan Masalah2                                 |
| 1.4 Tujuan                                           |
| 1.5 Manfaat2                                         |
| BAB II GAMBARAN UMUM PERUSAHAAN4                     |
| 2.1 Gambaran Umum Baristand Industri Surabaya4       |
| 2.2 Logo Baristand Industri Surabaya4                |
| 2.3 Visi Baristand Industri Surabaya5                |
| 2.4 Misi Baristand Industri Surabaya5                |
| 2.5 Struktur Organisasi Baristand Industri Surabaya5 |
| 2.6 Deskripsi Tugas6                                 |
| BAB III LANDASAN TEORI                               |
| 3.1 Jaringan Komputer8                               |
| 3.2 Topologi Jaringan11                              |

# Halaman

| 3.3 <i>IP Address</i> 13                                    |
|-------------------------------------------------------------|
| 3.4 Mikrotik13                                              |
| 3.5 <i>Winbox</i> 14                                        |
| 3.6 NAT15                                                   |
| 3.7 Web Server15                                            |
| 3.8 Forwarding NAT15                                        |
| BAB IV DESKRIPSI PEKERJAAN                                  |
| 4.1 Denah Sistem Jaringan pada Baristand Indurstri Surabaya |
| 4.2 Instalasi Windows Server 2012                           |
| 4.3 <i>Forwarding</i> dengan fitur NAT27                    |
| BAB V PENUTUP                                               |
| 5.1 Kesimpulan                                              |
| 5.2 Saran                                                   |
| DAFTAR PUSTAKA                                              |
| LAMPIRAN                                                    |

# DAFTAR TABEL

|                                              | Halaman |
|----------------------------------------------|---------|
| Tabel 4.1 Perangkat yang terkoneksi jaringan |         |

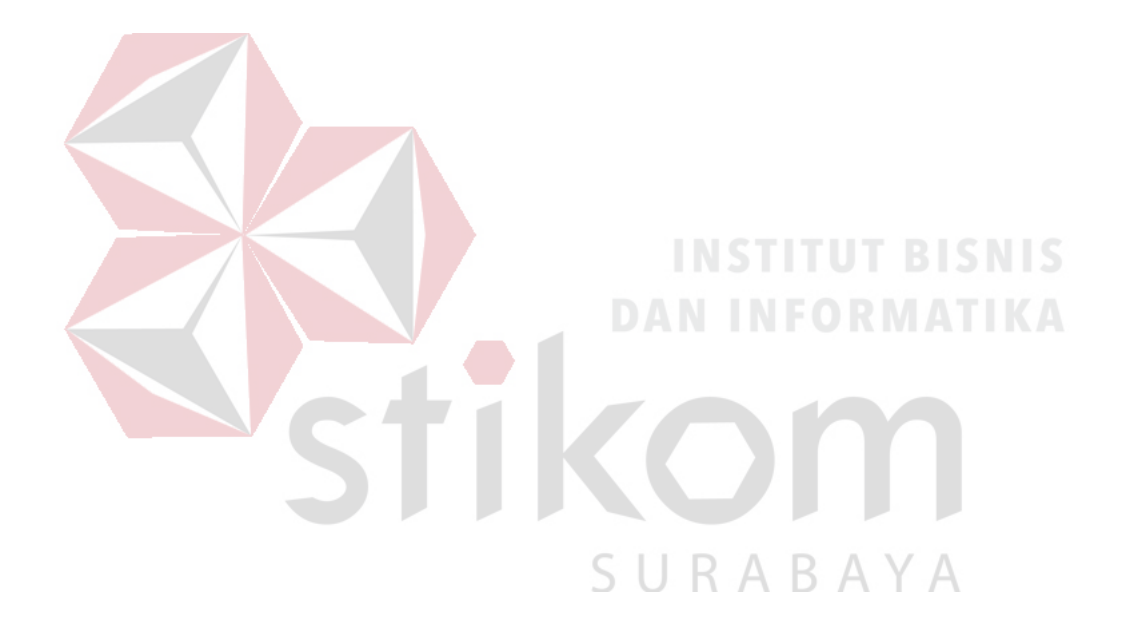

# **DAFTAR GAMBAR**

| Gambar 2.1  | Logo Baristand Industri Surabaya                 | . 4 |
|-------------|--------------------------------------------------|-----|
| Gambar 2.2  | Struktur Organisasi Baristand Industri Surabaya  | . 5 |
| Gambar 3.1  | Local Area Network                               | 10  |
| Gambar 3.2  | Metropolitan Area Network                        | 10  |
| Gambar 3.3  | Wide Area Network                                | 11  |
| Gambar 3.4  | Topologi Bus                                     | 12  |
| Gambar 3.5  | Topologi <i>Ring</i>                             | 12  |
| Gambar 3.6  | Topologi <i>Star</i>                             | 13  |
| Gambar 3.7  | Mikrotik Routerboard                             | 14  |
| Gambar 3.8  | Tampilan Winbox                                  | 15  |
| Gambar 4.1  | Topologi Jaringan di Baristand                   | 17  |
| Gambar 4.2  | Tampilan pilihan bahasa dan <i>keyboard</i>      | 21  |
| Gambar 4.3  | Tampilan instalasi Windows Server 2012 R2        | 21  |
| Gambar 4.4  | Tampilan masukan Product Key                     | 22  |
| Gambar 4.5  | Tampilan Memilih OS di Windows Server 2012 R2    | 23  |
| Gambar 4.6  | Tampilan lisensi Windows Server 2012 R2          | 23  |
| Gambar 4.7  | Tampilan pilihan <i>type</i> instalasi           | 24  |
| Gambar 4.8  | Tampilan partisi hardisk                         | 24  |
| Gambar 4.9  | Tampilan proses instalasi Windows Server 2012 R2 | 25  |
| Gambar 4.10 | Tampilan setting password Windows Server 2012 R2 | 25  |
| Gambar 4.11 | Tampilan sign in Windows Server 2012 R2          | 26  |

# Halaman

| Gambar 4.12 Tampilan <i>desktop</i> Windows Server 2012 R2 | 26 |
|------------------------------------------------------------|----|
| Gambar 4.13 Web server dengan IP Address Private           | 28 |
| Gambar 4.14 Tampilan aplikasi Winbox                       | 29 |
| Gambar 4.15 Tampilan NAT                                   | 29 |
| Gambar 4.16 Tampilan menu tab action pada NAT              | 30 |
| Gambar 4.17 Tampilan <i>Firewall</i>                       | 30 |
| Gambar 4.18 Tampilan aplikasi WinBox                       | 31 |
| Gambar 4.19 Tampilan Terminal Mikrotik                     | 31 |
| Gambar 4.20 <i>Source</i> menambahkan NAT                  | 32 |
| Gambar 4.21 Tampilan web server                            | 32 |

KC

SURABAYA

# DAFTAR LAMPIRAN

## Halaman

| Lampiran 1 Surat Balasan Instansi                                   | 37 |
|---------------------------------------------------------------------|----|
| Lampiran 2 Form KP 5 – Acuan Kerja                                  | 38 |
| Lampiran 3 Garis Besar Rencana Kerja Mingguan                       | 39 |
| Lampiran 4 Form KP – 6 Log Harian dan Catatan Perubahan Acuan Kerja | 40 |
| Lampiran 5 Form KP – 7 Kehadiran Kerja Praktik                      | 41 |
| Lampiran 6 Kartu Bimbingan Kerja Praktik                            | 42 |

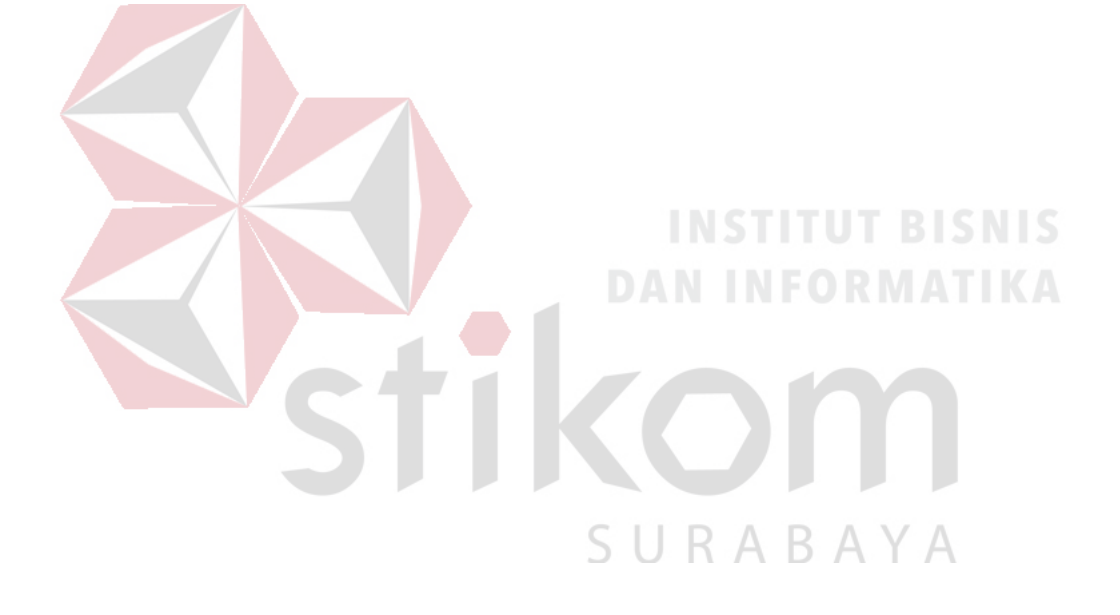

#### BAB I

#### PENDAHULUAN

#### 1.1 Latar Belakang Masalah

Pada masa teknologi saat ini, khususnya pada teknologi komputer sangat pesat perkembangannya. Sehingga teknologi yang menjadi kebutuhan masyarakat adalah jaringan komputer. Beberapa tahun belakangan ini perkembangan jaringan komputer sudah masuk ke lingkungan sekolah dan kampus-kampus umum. Bahkan untuk sekolah tinggi atau instansi pemakaian jaringan sudah merupakan keharusan.

Kondisi yang saat ini terjadi di Balai Riset dan Standarisasi Industri Surabaya (Baristand) yaitu adanya *web server* yang belum terintegrasi ke publik atau yang belum di-*online*-kan.

Demi lancarnya akses dalam jaringan internet sangat diperlukan keamanan untuk sistem jaringan komputer tersebut. Sistem keamanan jaringan komputer dibuat dengan tujuan mengamankan data-data yang ada pada jaringan komputer. Dengan adanya keamanan jaringan ini diharapkan orang luar mudah dalam mengakses *web server* milik Baristand. Mikrotik adalah salah satunya yang digunakan untuk keamanan jaringan, yaitu dengan menggunakan metode NAT (*Network Address Translation*).

Berdasarkan uraian diatas sistem keamanan jaringan sangatlah dibutuhkan oleh perusahaan yang digunakan untuk mempublikasikan *web server* milik Baristand yang berisi informasi seputar Seminar Nasional yang sudah maupun yang akan diadakan oleh Baristand. NAT itu sendiri akan menjadi sarana dalam publikasi *web server* sehingga *web* tersebut dapat diakses oleh orang luar.

#### 1.2 Rumusan Masalah

Berdasarkan uraian dari latar belakang instansi Baristand, maka dapat dirumuskan permasalahan yang ada, yaitu bagaimana penerapan *forwarding* dengan fitur NAT agar *web server* dapat di akses melalui internet.

#### 1.3 Batasan Masalah

Batasan masalah pada penerapan NAT pada *web server* Seminar Nasional pada Balai Riset dan Standardisasi Industri Surabaya adalah sebagai berikut :

- Penggunaan metode *forwarding* dengan fitur NAT dalam mengubah IP *server* ke IP *public* agar *server* dapat diakses oleh internet.
- 2 Tidak membahas tentang keamanan aplikasi.
- 3 Tidak melakukan konfigurasi *firewall*.

#### 1.4 Tujuan

Berdasarkan perumusan masalah diatas, maka akan diterapkan *setting* dan konfigurasi *forwarding* pada fitur NAT di Baristand, sehingga memberikan kemudahan orang luar dalam mengakses *web server* secara *online*.

#### 1.5 Manfaat

- 1. Bagi Mahasiswa
- a Dapat memahami berbagai alur kerja yang ada di instansi.
- b Menambah wawasan dan pengetahuan untuk membekali diri baik *hardskill* ataupun *softskill* untuk menghadapi dunia kerja.
- c Dapat menerapkan serta mengembangkan ilmu yang telah dipelajari selama perkuliahan.

- d Menambah relasi dan dapat silaturrahim dengan beberapa karyawan di instansi.
- 2. Bagi Instansi
- a Menjalin hubungan erat antara instansi dengan perguruan tinggi.
- b Instansi mendapat bantuan tenaga kerja dari mahasiswa, sehingga beberapa permasalahan di instansi bisa terselesaikan.
- c Beban kerja karyawan di bidang teknologi informasi berkurang karena adanya mahasiswa yang kerja praktik.

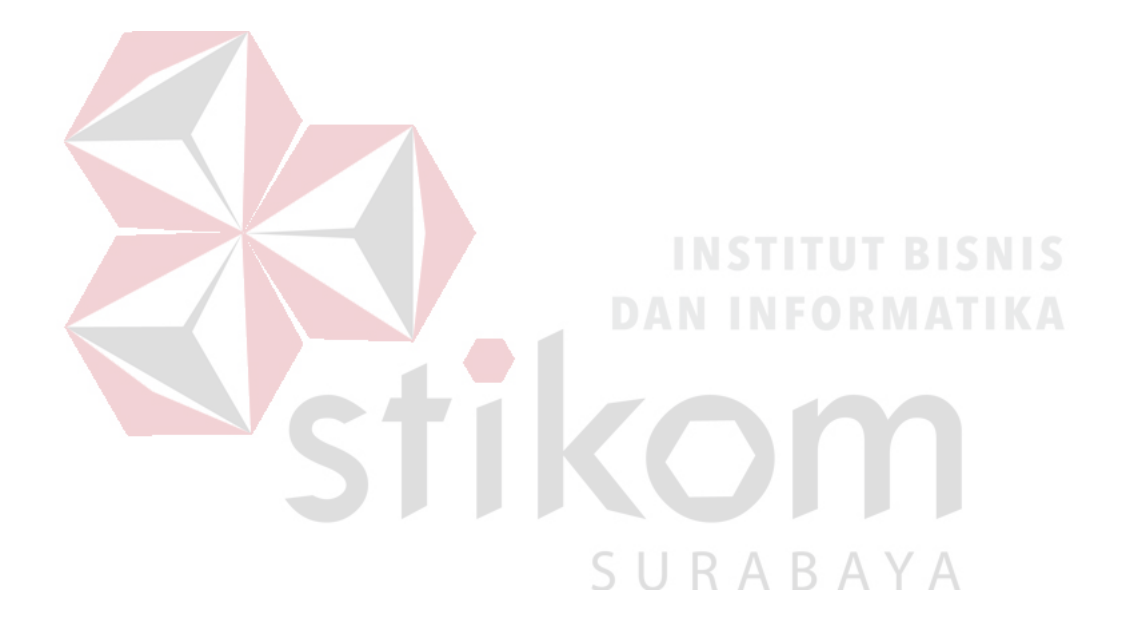

#### **BAB II**

#### GAMBARAN UMUM PERUSAHAAN

#### 2.1 Gambaran Umum Baristand Industri Surabaya

Baristand Surabaya adalah sebuah instansi pemerintahan yang mempunyai tugas melaksanakan riset dan standardisasi serta sertifikasi di bidang industri. Baristand Industri Surabaya berlokasi di Jalan Jagir Wonokromo 360, Surabaya. Baristand Industri Surabaya sebagai unit pelaksana teknis yang menangani litbang industri elektronika telematika, berperan dalam melaksanakan kebijakan pengembangan industri nasional untuk menopang pengembangan industri elektronika telematika di Indonesia. Dengan melaksanakan tugas tersebut maka diharapkan akan berkembang industri elektronika telematika yang kuat dan mandiri sehingga dapat memperluas lapangan kerja dan mendorong percepatan pembangunan industri nasional.

#### 2.2 Logo Baristand Industri Surabaya

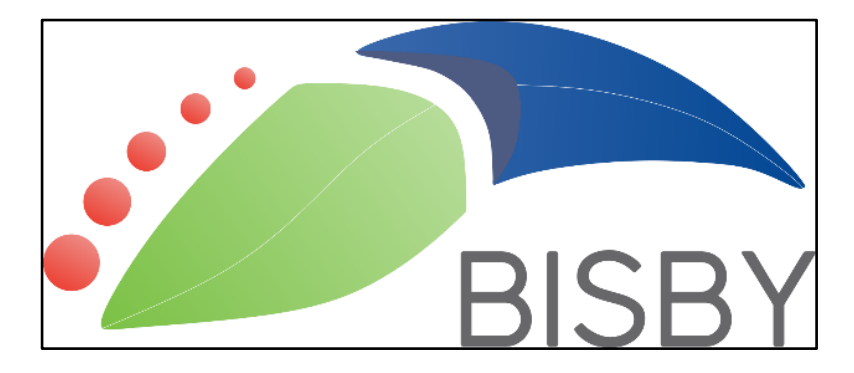

Berikut ini logo dari Baristand Industri Surabaya pada Gambar 2.1 :

Gambar 2.1 Logo Baristand Industri Surabaya

#### 2.3 Visi Baristand Industri Surabaya

"Sebagai Lembaga Riset Dan Standardisasi Terkemuka yang Menjadi Mitra Industri Elektronika dan Telematika Nasional dalam Berperan sebagai Basis Produksi yang Melayani Kebutuhan Nasional maupun Dunia pada Tahun 2025".

#### 2.4 Misi Baristand Industri Surabaya

Misi Baristand Industri Surabaya adalah :

- Menghasilkan riset dan rancang bangun perekayasaan industri elektronika dan telematika;
- Menghasilkan pelayanan kesesuaian (pengujian, kalibrasi, dan sertifikasi) produk industri elektronika dan telematika;
- Mengembangkan kompetensi sumber daya manusia pada industri elektronika dan telematika.

# 2.5 Struktur Organisasi Baristand Industri Surabaya

Baristand Industri Surabaya terdapat beberapa bagian yang memiliki tanggung jawab masing masing kegiatan bisnis yang ada. Semua bagian bertanggung jawab langsung kepada Kepala Balai, dapat dilihat pada Gambar 2.2.

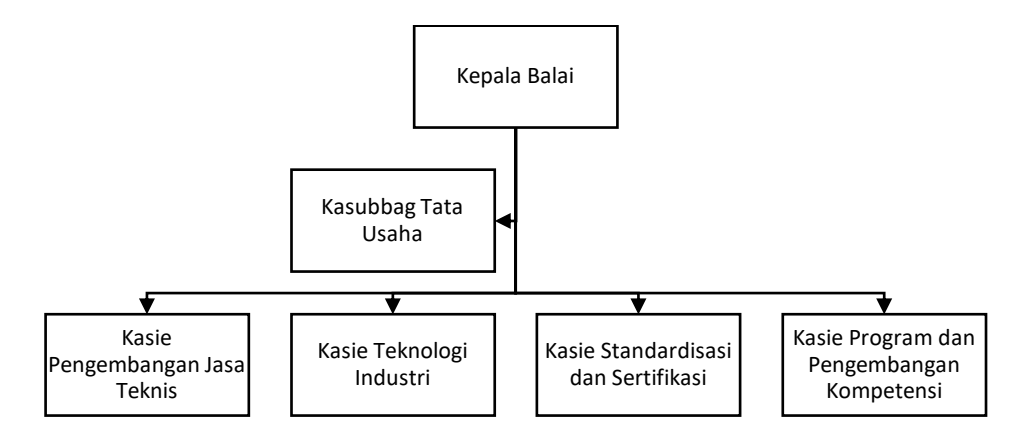

Gambar 2.2 Struktur Organisasi Baristand Industri Surabaya

#### 2.6 Deskripsi Tugas

Berdasarkan struktur organisasi pada Gambar 2.2 dapat dideskripsikan tugas yang dimiliki oleh tiap bagian yang bersangkutan sebagai berikut :

a. Kepala Balai

Mempunyai tugas pokok memimpin, mengkoordinasikan dan mengendalikan pelaksanaan kegiatan di Baristand Industri Surabaya.

b. Kasubbag Tata Usaha

Melakukan pengawasan terkait dengan urusan kepegawaian, keuangan, inventarisasi barang milik negara, tata persuratan, perlengkapan, kearsipan, rumah tangga, koordinasi penyusunan bahan rencana dan program, penyiapan bahan evaluasi dan pelaporan Baristand Industri, serta pengelolaan perpustakaan.

- c. Kasie Pengembangan Jasa Teknis
   Melakukan pengawasan terkait dengan penyiapan bahan pemasaran, kerjasama, promosi, pelayanan informasi, penyebarluasan, dan pendayagunaan hasil penelitian dan pengembangan.
- d. Kasie Teknologi Industri

Melakukan pengawasan terkait dengan penyiapan bahan penelitian dan pengembangan teknologi industri bahan baku, bahan penolong, proses, peralatan atau mesin, dan hasil produk, serta penanggulangan pencemaran industri. e. Kasie Standardisasi dan Sertifikasi

Melakukan pengawasan terkait dengan penyiapan bahan perumusan dan penerapan standar, pengujian dan sertifikasi dalam bidang bahan baku, bahan penolong, proses, peralatan atau mesin, dan hasil produk.

 f. Kasie Program dan Pengembangan Kompetensi
 Melakukan pengawasan terkait dengan penyiapan bahan penyusunan program dan pengembangan kompetensi di bidang jasa riset atau litbang.

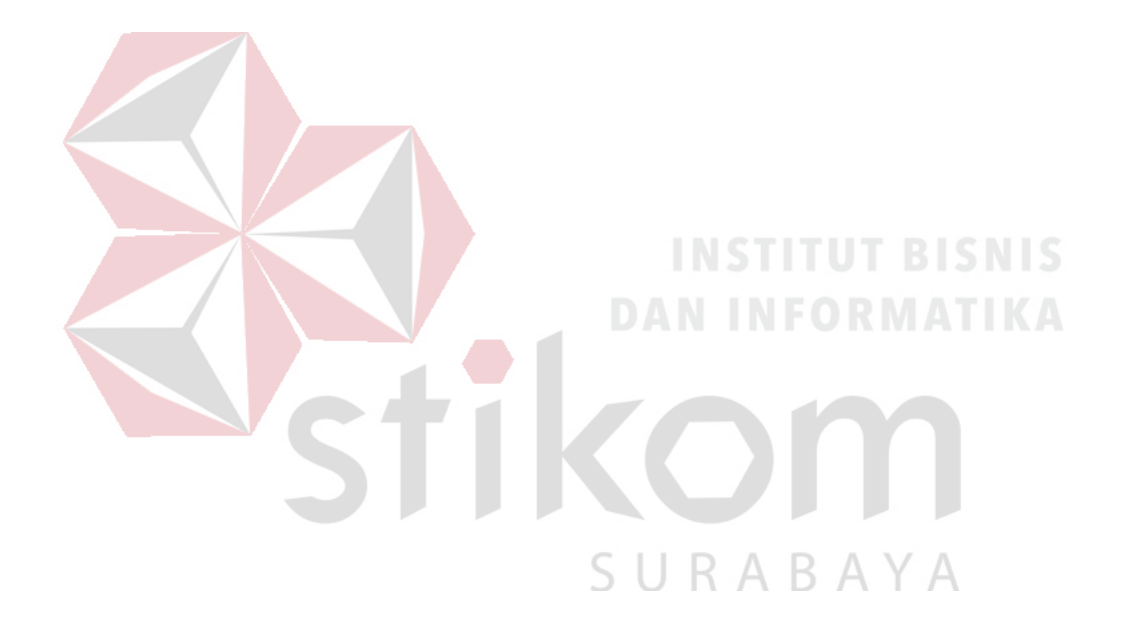

#### **BAB III**

#### LANDASAN TEORI

#### 3.1 Jaringan Komputer

Jaringan Komputer adalah sekelompok komputer otonom yang saling menggunakan *protocol* komunasi melalui media komunikasi (Dharma Oetomo (1), 2003, hal 7) sehingga dapat berbagi data, informasi, program aplikasi, dan perangkat keras seperti *printer*, *scanner*, *CD-Drive* ataupun *hardisk*, serta memungkinkan untuk saling berkomunikasi secara elektronik.

Adapun sejumlah potensi jaringan komputer, antara lain :

1. Mengintegrasikan dan berbagi pakai peralatan

Jaringan komputer berbagai merek yang semula tersebar di berbagai ruangan, unit dan departemen sehingga meningkatkan efektivitas dari penggunaan sumber daya tersebut.

2. Komunikasi

Jaringan komputer memungkinkan terjadinya komunikasi antar pemakai komputer. Selain itu tersedia aplikasi *teleconference* yang memungkinkan dilakukannya rapat atau pertemuan tanpa harus meninggalkan meja kerja.

3. Mengintegerasikan data

Jaringan komputer diperlakan untuk mengintegrasikan data antar komputerkomputer *client* sehingga dapat diperoleh suatu data yang relevan. 4. Perlindungan data dan infomasi

Jaringan komputer memudahkan upaya perlindungan data yang terpusat pada *server*, melalui pengaturan hak akses dari para pemakai serta penerapan sistem *password*.

5. Sistem terdistribusi

Jaringan komputer dimanfaatkan pula untuk mendistribusikan proses dan aplikasi sehingga dapat mengurangi terjadinya *bottleneck* atau tumpukan pekerjaan pekerjaan pada satu bagian.

6. Keteraturan aliran informasi

Jaringan komputer mampu mengalirkan data-data komputer *client* dengan cepat untuk diintegrasikan dalam komputer *server*. Selain itu, jaringan mampu untuk mendistribusikan informasi kepada pihak-pihak terkait yang membutuhkannya. Jaringan komputer dapat dikelompokkan berdasarkan luas area yang dapat dijangkau atau dilayani. Secara umum jaringan komputer terbagi menjadi 3 jenis, yaitu *Local Area Network* (LAN), *Metropolitan Area Network* (MAN), dan *Wide Area Network* (WAN).

1. Local Area Network (LAN)

Adalah jaringan yang dibatasi oleh area yang relatif kecil, umumnya dibatasi oleh area lingkungan seperti sebuah kantor pada sebuah gedung atau tiap-tiap ruangan pada sebuah sekolah. Contoh LAN dapat dilihat pada Gambar 3.1

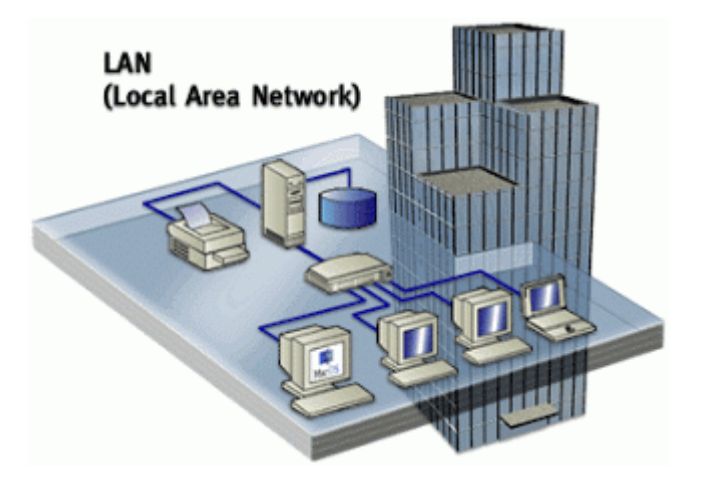

Gambar 3.1 Local Area Network

# 2. *Metropolitan Area Network* (MAN)

Sebuah MAN, biasanya meliputi area yang lebih besar dari LAN, misalnya antar wilayah dalam satu propinsi. Dalam hal ini jaringan MAN menghubungkan beberapa buah jaringan-jaringan kecil ke dalam lingkungan area yang lebih besar, sebagai contoh jaringan kantor cabang sebuah bank di dalam sebuah kota besar dihubungkan antara satu dengan lainnya. Contoh MAN dapat dilihat pada Gambar 3.2.

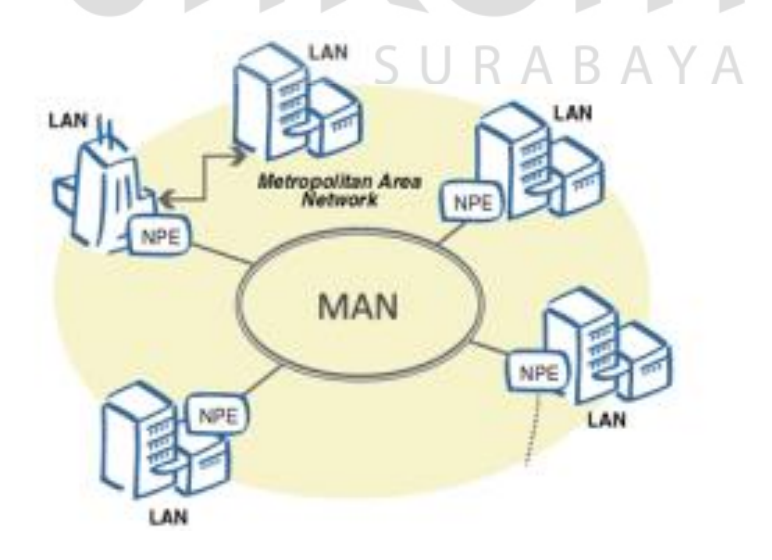

Gambar 3.2 Metropolitan Area Network

3. Wide Area Network (WAN)

Sebuah WAN adalah jaringan yang ruang lingkupnya sudah menggunakan sarana satelit, *wireless*, ataupun kabel *fiber optic* WAN memiliki jangkauan yang lebih luas hingga wilayah otoritas Negara lain. Menggunakan sarana WAN, sebuah perusahaan yang ada di Indonesia bisa menghubungi kantor pusatnya yang ada di Jepang hanya waktu beberapa menit. Contoh WAN dapat dilihat pada Gambar 3.3.

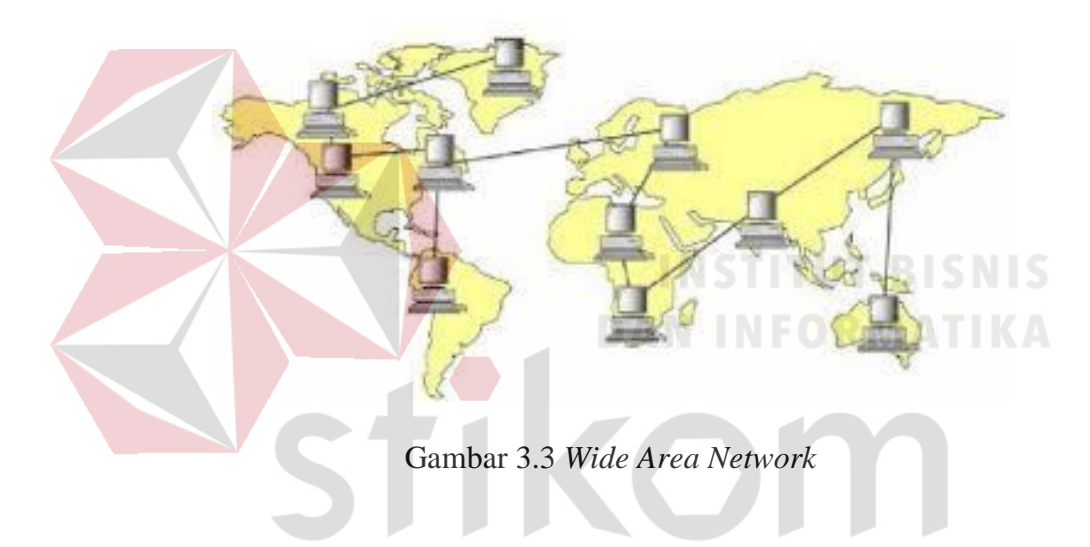

#### 3.2 Topologi Jaringan

Topologi atau arsitektur jaringan merupakan pola hubungan antar terminal dalam suatu sistem jaringan komputer. Topologi ini akan mempengaruhi tingkat efektifitas kinerja jaringan. Ada beberapa jenis topologi yang dapat diimplementasikan dalam jaringan. Namun, bentuk topologi yang utama adalah topologi *Bus*, topologi *Ring*, dan topologi *Star*.

SURABAYA

# 1. Topologi Bus

Merupakan topologi yang menghubungkan semua terminal ke satu jalur komunikasi yang kedua ujungnya ditutup dengan terminator. Terminator adalah perangkat yang menyediakan resistansi listrik untuk menyerap sinyal pada akhir transmisi sambungan agar sinyal tidak terlontar kembali dan diterima lagi oleh stasiun jaringan. Dapat dilihat contoh topologi ini pada Gambar 3.4

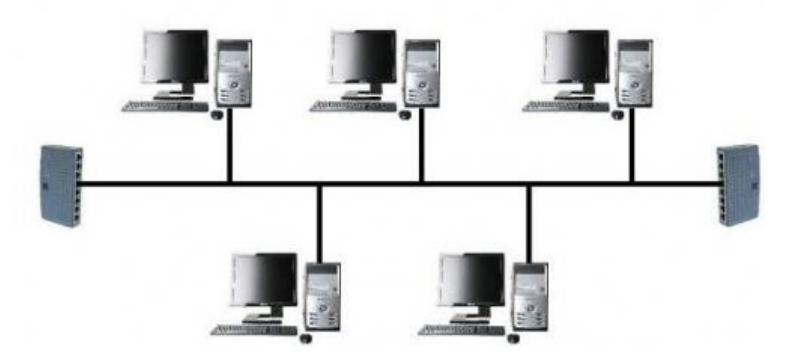

Gambar 3.4 Topologi Bus

# 2. Topologi Ring

Pola dari topologi *ring* hampir sama dengan topologi *bus*, tetapi kedua terminal yang berada diujung saling dihubungkan sehingga hubungan antar terminal berlangsung dalam suatu lingkaran tertutup. Dapat dilihat contoh topologi ini pada Gambar 3.4

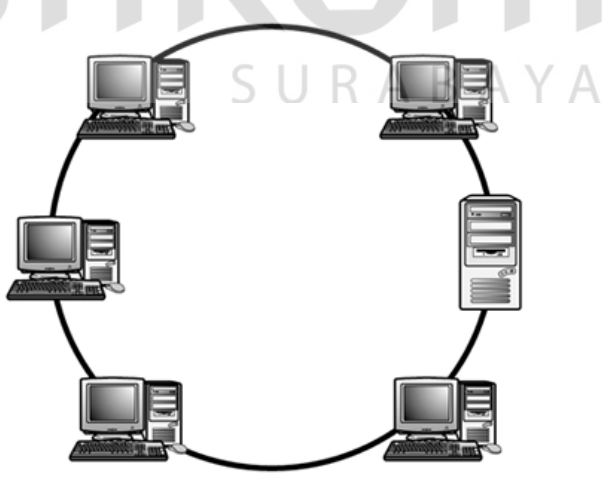

Gambar 3.5 Topologi Ring

3. Topologi Star

Pada topologi *star*, terdapat sebuah terminal pusat (*hub/switch*) yang mengatur dan mengendalikan semua kegiatan komunikasi data. Trafik data mengalir dari *node* ke terminal pusat dan diteruskan ke *node* (*station*) tujuan. Dapat dilihat contoh topologi ini pada Gambar 3.4

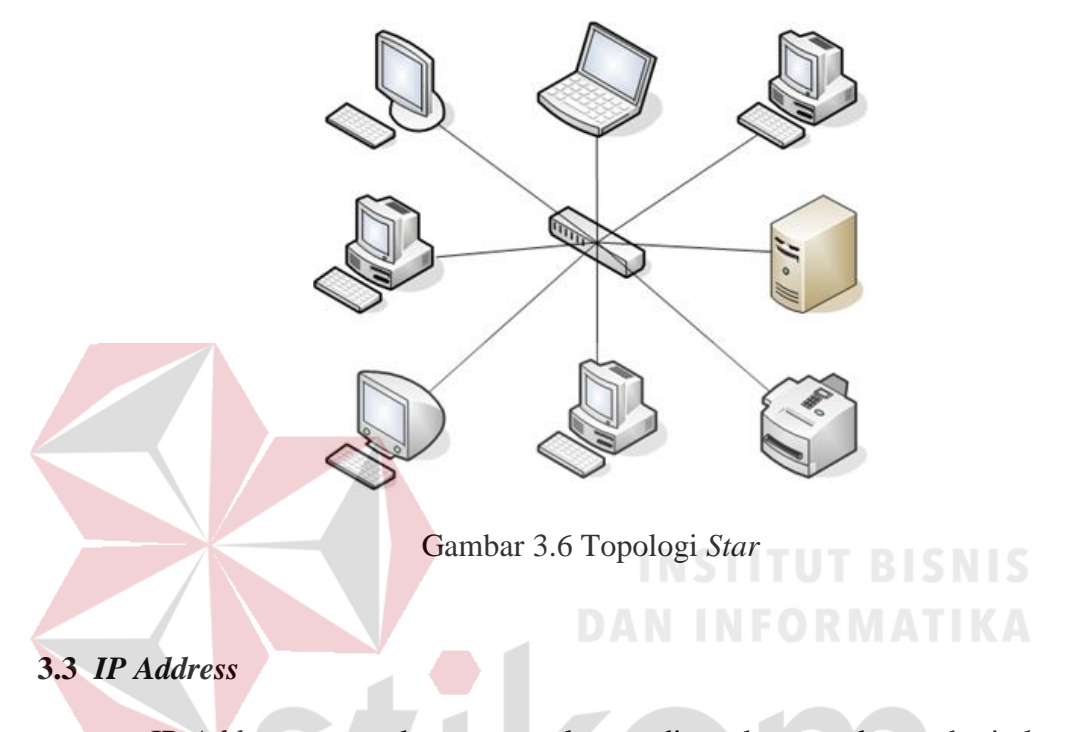

IP Address merupakan pengenal yang digunakan untuk memberi alamat pada tiap-tiap komputer dalam jaringan. Alamat IP merupakan representasi dari 32 bit bilangan biner yang ditampilkan dalam bentuk desimal dengan dipisahkan tanda titik. IP Address terdiri atas network ID dan host ID. Network ID (NetID) menunjukkan nomor jaringan sedangkan host ID menginden-tifikasikan host dalam satu jaringan. Contoh valid dari alamat IP adalah 10.150.0.2.

#### 3.4 Mikrotik

Mikrotik adalah *router* canggih berbasis sistem operasi Linux, Alat ini dapat digunakan untuk berbagai keperluan jaringan komputer dari ruting statis, ruting dinamis, *hotspot*, *firewall*, VPN, DHCP, DNS *Cache*, *Web Proxy*, dan beberapa fungsi lainnya.

Karena penggunaannya yang sangat mudah, beberapa admin menyebut Mikrotik sebagai perangkat surganya para admin.

Produk Mikrotik terdiri dari berbagai versi, mulai dari *router indoor*, *wireless router indoor/outdoor*, *embedded* 2,4 Ghz atau 5,x Ghz, *antenna indoor/outdoor*, dan lain-lain. Dapat dilihat contoh MikroTik pada Gambar 3.7.

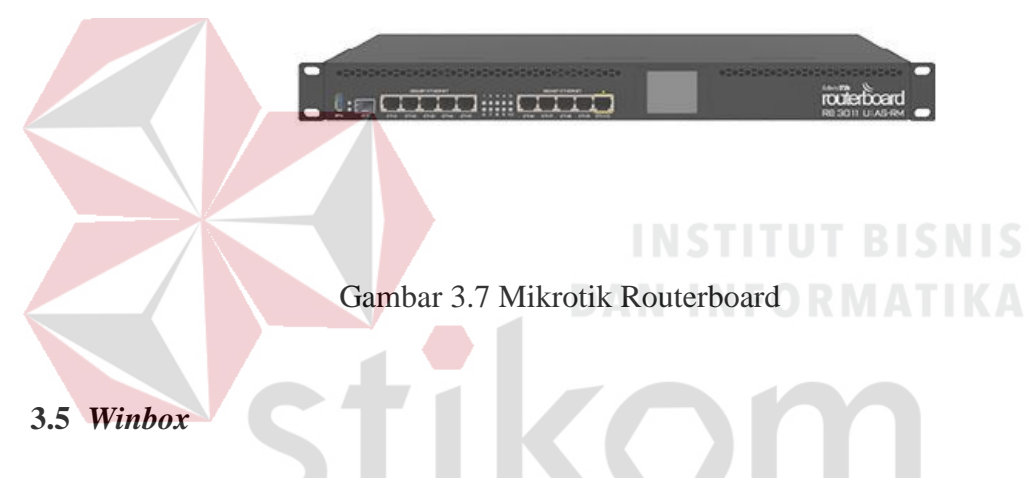

Winbox merupakan aplikasi yang mengubah 'hitam putihnya' Mikrotik menjadi mode GUI yang *user friendly* dibanding dengan *router* lainnya yang masih menggunakan *console mode*. Dapat dilihat contoh MikroTik pada Gambar 3.8.

| Connect To: | 00:0C:29:7C:8 | _ Connect |   |
|-------------|---------------|-----------|---|
| Login:      | admin         |           |   |
| Password:   |               |           | 1 |
|             | Keep Passwo   | Save      |   |
|             | Secure Mode   | Remove    |   |
|             | Load Previou  | Tools     |   |
| Note:       | MikroTik      |           |   |
| Address /   | User          | Note      |   |

Gambar 3.8 Tampilan Winbox

# 3.6 NAT

NAT (*Network Address Translation*) adalah satu cara untuk mengakali terbatasnya IP publik. Dengan teknik ini, IP *privat* dalam *internal* LAN bisa berkomunikasi dengan IP publik internet melalui jembatan yang disebut NAT.

#### 3.7 Web Server

Server atau Web server adalah sebuah software yang memberikan layanan berbasis data dan berfungsi menerima permintaan dari HTTP atau HTTPS pada klien yang dikenal dan biasanya kita kenal dengan nama web browser (Mozilla Firefox, Google Chrome) dan untuk mengirimkan kembali yang hasilnya dalam bentuk beberapa halaman web dan pada umumnya akan berbentuk dokumen HTML.

## **3.8** Forwarding NAT

Ada kalanya *server* yang ada di jaringan yang akan diakses dari jaringan publik. Misalnya karena ada karyawan yang bersifat *mobile* dan harus bisa

mengakses data yang ada di *server* tersebut, yang dibutuhkan adalah IP publik. IP publik statis lebih direkomandasikan. Memasang IP publik ke *server*, maka *server* tersebut sudah bisa diakses dari internet. Agar *server* bisa diakses dari internet, menkonfigurasi *fowarding* di *router* mikrotik dengan fitur *firewall* NAT. *Forwarding* ini akan membelokkan *traffic* yang menuju ke IP publik yang terpasang di *router* menuju ke IP lokal *server*. Dengan begitu, seolah-olah *client* dari *internet* berkomunikasi dengan *server* meminjam IP publik *router* mikrotik.

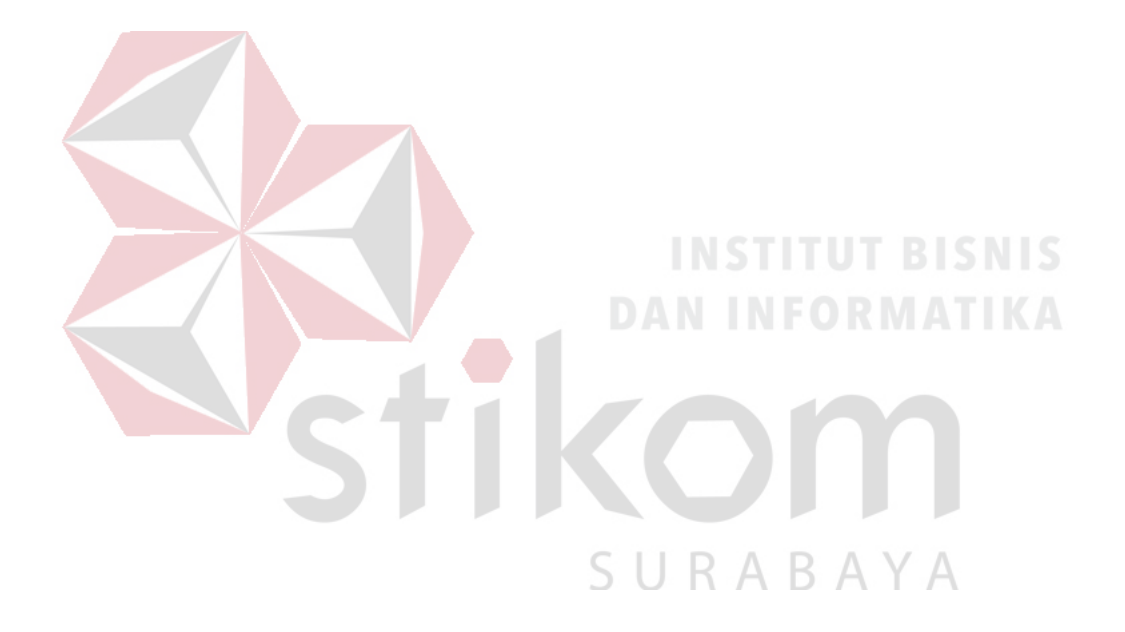

# BAB IV

# DESKRIPSI PEKERJAAN

# 4.1 Denah Sistem Jaringan pada Baristand Indurstri Surabaya

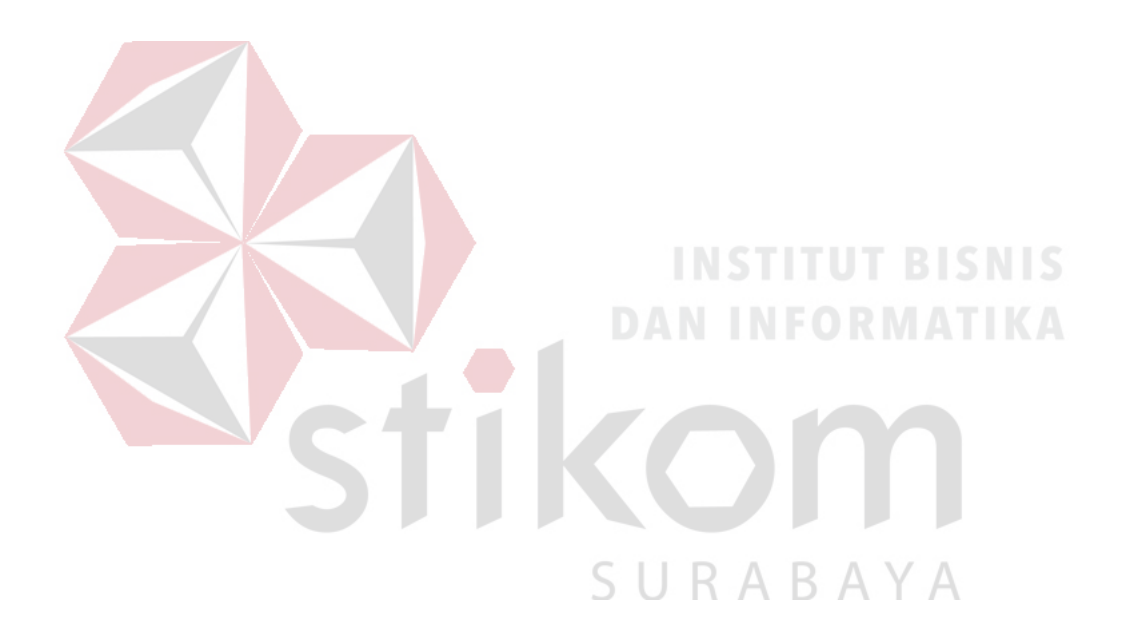

Gambar 4.1 Topologi Jaringan di Baristand

Pada Gambar 4.1 gambaran jaringan komputer yang berada di Baristand Surabaya memiliki jaringan komputer yang digunakan untuk mengakses internet maupun berkomunikasi dengan Kantor pusat dan lain–lain. Hanya saja mungkin struktur dari pada jaringan komputernya yang berbeda – beda. Maka Baristand memiliki berbagai aplikasi yang dapat menghubungkan satu sama lain. Dimana aplikasi ini bersifat *online* dan rahasia atau tidak umum yang tersimpan di komputer *server* itu sendiri. Dan untuk mengetahui perangkat yang tersambung jaringan pada baristand dapat melihat Tabel 4.1

| No | Lokasi               | Perangkat yang terpasang | Jumlah |
|----|----------------------|--------------------------|--------|
|    |                      | Mikrotik                 | 1      |
|    |                      | Server                   | 5      |
| 1  | Ruang Server         | Monitor SIJU B           | SN 25  |
|    |                      | CPU                      | TIZA   |
|    | Switch               | 1                        |        |
|    |                      | Monitor                  | 4      |
| 2  | Ruang PJT            | CPU                      | 4      |
|    |                      | Switch                   | 1      |
| 3  | Ruang Auditorium     | Access Point             | 1      |
|    | Loket                | Monitor                  | 6      |
|    |                      | CPU, U, R, A, B, A, Y, A | 6      |
| 1  |                      | Display TV               | 1      |
| 4  |                      | Switch                   | 1      |
|    |                      | Laptop                   | 1      |
|    |                      | Access point             | 1      |
|    | Perpustakaan         | Monitor                  | 3      |
| 5  |                      | Switch hub               | 1      |
|    |                      | CPU                      | 3      |
|    | Ruang Kepegawaian    | Monitor                  | 5      |
| 6  |                      | Switch hub               | 1      |
| 0  |                      | CPU                      | 5      |
|    |                      | Scanner                  | 1      |
|    | Sekitar bawah tangga | Switch                   | 1      |
| 7  |                      | Display TV               | 1      |
|    |                      | Fingerprint              | 2      |
| 8  | Puona sekretariot    | Monitor                  | 1      |
| 0  | Kuang Sekretariat    | CPU                      | 1      |

| Tabel 4.1 Perangkat yang | terkoneksi jaringan |
|--------------------------|---------------------|
|--------------------------|---------------------|

| No | Lokasi            | Perangkat yang terpasang | Jumlah |
|----|-------------------|--------------------------|--------|
|    |                   | Switch                   | 1      |
| 9  | Ruang rapat 1     | Access point             | 1      |
|    |                   | Laptop                   | 3      |
|    |                   | Monitor                  | 2      |
| 10 | Duana DDV         | CPU                      | 2      |
| 10 | Ruang PPK         | Switch                   | 1      |
|    |                   | Laptop                   | 1      |
|    |                   | Monitor                  | 2      |
| 11 | Ruang KA Balai    | CPU                      | 2      |
|    | _                 | Scanner                  | 1      |
|    |                   | Switch                   | 3      |
| 10 | T - h T - m - m   | Monitor                  | 5      |
| 12 | Lab Lampu         | CPU                      | 5      |
|    |                   | Access Point             | 1      |
|    |                   | Switch                   | 1      |
| 13 | Gedung Gudang     | Monitor                  | 2      |
|    |                   | CPU                      | 2      |
|    |                   | Switch                   | 1      |
|    | Ruang LSPRO       | Monitor                  | 2      |
| 14 |                   | СРИ                      | 2      |
|    |                   | Access point             | - 1-   |
| 15 |                   | Monitor                  | 4      |
| 15 | Ruang Mutu        | СРИ                      | 4      |
|    |                   | Switch                   | 1      |
| 16 | Ruang Kalibrasi   | Monitor                  | 3      |
|    |                   | CPU                      | 3      |
|    | Ruang Fisika      | Switch                   | 1      |
| 17 |                   | Monitor                  | 4      |
|    |                   | CPU                      | 4      |
|    |                   | Switch C R A B A Y A     | 2      |
| 18 | Ruang Keuangan    | Monitor                  | 5      |
|    |                   | СРИ                      | 5      |
| 19 | Ruang rapat besar | Access point             | 1      |
|    |                   | Switch                   | 1      |
| 20 | 20 Lab Kimia      | Monitor                  | 3      |
|    |                   | СРИ                      | 3      |
|    |                   | Switch                   | 2      |
| 21 | Lab Lingkungan    | Monitor                  | 5      |
|    |                   | CPU                      | 5      |

Awal kerja praktek di Baristand Surabaya, mengerjakan :

- Menggambar ulang topologi jaringan hasil dari revisi tahun 2012 sebagaimana tampak pada Gambar 4.1.
- 2. Mengecek fisik jalur koneksi jaringan pada semua topologi jaringan.
- 3. Mengecek IP Address pada semua PC dam Laptop karyawan.
- 4. Mengecek IP Address pada semua access point.
- 5. Instalasi koneksi 6 buah access point baru.

#### 4.2 Instalasi Windows Server 2012

Untuk *server*-nya sendiri memakai Windows Server 2012 R2 dan sebelum instalasi Windows Server 2012 R2 ISO-nya harus disiapkan terlebih dahulu. Untuk spesifikasi *server*-nya sendiri yaitu :

- a. RAM minimal 1 GB (Di rekomendasikan 2 GB ke Atas)
- b. Processor minimal 1.4 GHz 64-bit
- c. Disk Space minimal 25 GB

Berikut langkah-langkah instalasi Windows Server 2012 R2 :

- Booting ISO Windows Server 2012 R2 ke server yang ingin diinstal Windows Server 2012 R2.
- Setelah melakukan *booting* ISO Windows Server 2012 R2, akan muncul tampilan Windows Setup. Pilih bahasa, waktu dan *keyboard* yang ingin digunakan, setelah itu klik "Next". Dapat dilihat pada Gambar 4.2

|       | windows Setup                                     |                                  |              |
|-------|---------------------------------------------------|----------------------------------|--------------|
|       | . Windows Ser                                     | rver 2012 R2                     |              |
|       |                                                   |                                  |              |
|       | Languag <u>e</u> to install: English (United Stat | es)                              | •            |
|       | Time and currency format: Indonesian (Indone      | sia)                             | •            |
|       | <u>K</u> eyboard or input method: <mark>US</mark> |                                  | •            |
|       | Enter your language and other preference          | es and click "Next" to continue. |              |
| © 201 | Microsoft Corporation. All rights reserved.       |                                  | <u>N</u> ext |
|       |                                                   |                                  |              |

Gambar 4.2 Tampilan pilihan bahasa dan keyboard

3. Setelah itu klik "Install now" untuk menginstal Windows Server 2012 R2.Dapat dilihat pada Gambar 4.3

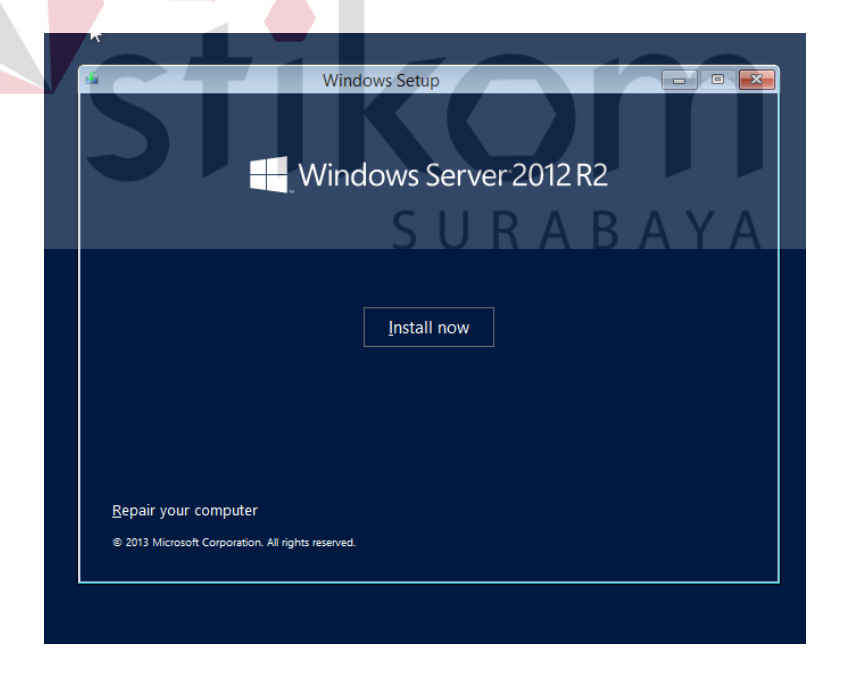

Gambar 4.3 Tampilan instalasi Windows Server 2012 R2

4. Memasukan product key Windows Server 2012 R2. Dapat dilihat pada Gambar

4.4.

- - 5. Untuk tahapan selanjutnya adalah memilih OS yang ingin diinstal. Ada 2 pilihan yaitu *Server Core Installation* dan *Server with a GUI*. Pilih yang ke-2, karena pilihan pertama tidak menggunakan GUI sedangkan pilihan ke-2 menggunakan GUI, selanjutnya klik "Next". Dapat dilihat pada Gambar 4.5

| r<br>(                  | 🧃 💑 Windows Setup                                                                                                    |                                                               | <u>-×</u>                                                   | - |
|-------------------------|----------------------------------------------------------------------------------------------------|---------------------------------------------------------------|-------------------------------------------------------------|---|
|                         | Select the operating system you want to install Operating system Windows Server 2012 R2 Standard (Server Core Installation) Windows Server 2012 R2 Standard (Server with a (GU)                                                    | Architecture<br>x64<br>x64                                    | Date modified<br>11/21/2014<br>11/21/2014                   |   |
|                         | Description:<br>This option is useful when a GUI is required—for example, to p<br>application that canned be un on a Server Core installation. Al<br>supported. You can switch to a different installation option lat<br>Options." | rovide backward i<br>I server roles and i<br>er. See "Windows | compatibility for an<br>features are<br>Server Installation |   |
|                         |                                                                                                    |                                                               | Next                                                        |   |
| Collecting information2 | Installing Windows                                                                                                    |                                                               |                                                             |   |

Gambar 4.5 Tampilan Memilih OS di Windows Server 2012 R2

6. Kemudian memberikan tanda ceklis di bagian I accept the license terms,

kemudian "Next". Dapat dilihat pada Gambar 4.6

| License terms                                                                                                    |
|----------------------------------------------------------------------------------------------------|
| MICROSOFT SOFTWARE LICENSE TERMS                                                                                                    |
| These license terms are an agreement between Microsoft Corporation (or<br>based on where you live, one of its affiliates) and you, Please read them. They<br>apply to the software named above, which includes the media on which you<br>received it, if any. The terms also apply to any Microsoft:<br>updates,<br>supplements,<br>Internet-based services, and                                                                                                    |
| Image: Second second second |

Gambar 4.6 Tampilan lisensi Windows Server 2012 R2

7. Selanjutnya memilih *Custom*, untuk menginstal bukan meng-*upgrade* sistem operasi. Dapat dilihat pada Gambar 4.7

|                          | 🚱 🔏 Windows Setup                                                                                                    | - |
|--------------------------|----------------------------------------------------------------------------------------------------|---|
|                          | Which type of installation do you want?                                                                                                    |   |
|                          | Opgrade: Insul windows and keep rise, section, and approximates.<br>The files, settings, and applications are moved and Windows with this potion. This option is only<br>available when a supported version of Windows is already running on the computer.                                            |   |
|                          | <b>Sustom: Install Windows only (advanced)</b><br>The files, settings, and applications aren't moved to Windows with this option. If you want to<br>make changes to partitions and drives, start the computer using the installation disc. We<br>recommend backing up your files before you continue. |   |
|                          | Help me decide                                                                                                    |   |
|                          |                                                                                                    |   |
|                          |                                                                                                    |   |
| 1 Collecting information | 2 Installing Windows                                                                                                    |   |
|                          |                                                                                                    |   |
|                          | amh an 4.7 Tamailan ailih an tur sinatal                                                                                                    |   |

8. Pada saat pembagian partisi, pilih New dan jumlah kapasitas yang akan dijadikan *Partisi System*, kemudian "Next". Dapat dilihat pada Gambar 4.8

|                            | 🕰 Windows Setup    | 2                 | S U F                          |                             | BA   | Y A |  |
|----------------------------|--------------------|-------------------|--------------------------------|-----------------------------|------|-----|--|
|                            | Where do you wa    | nt to install Win | dows?<br>Total size<br>25.0 GB | Free space Type             |      |     |  |
|                            |                    |                   |                                |                             |      |     |  |
|                            | € Load driver      | Delete            | Eormat                         | <mark>∦</mark> N <u>e</u> w |      |     |  |
|                            |                    |                   |                                |                             | Next |     |  |
|                            |                    |                   |                                |                             |      |     |  |
| 1 Collecting information 2 | Installing Windows | _                 |                                |                             |      |     |  |

Gambar 4.8 Tampilan partisi hardisk

 Setelah itu, menunggu proses instalasi Windows Server 2012 R2. Dapat dilihat pada Gambar 4.9

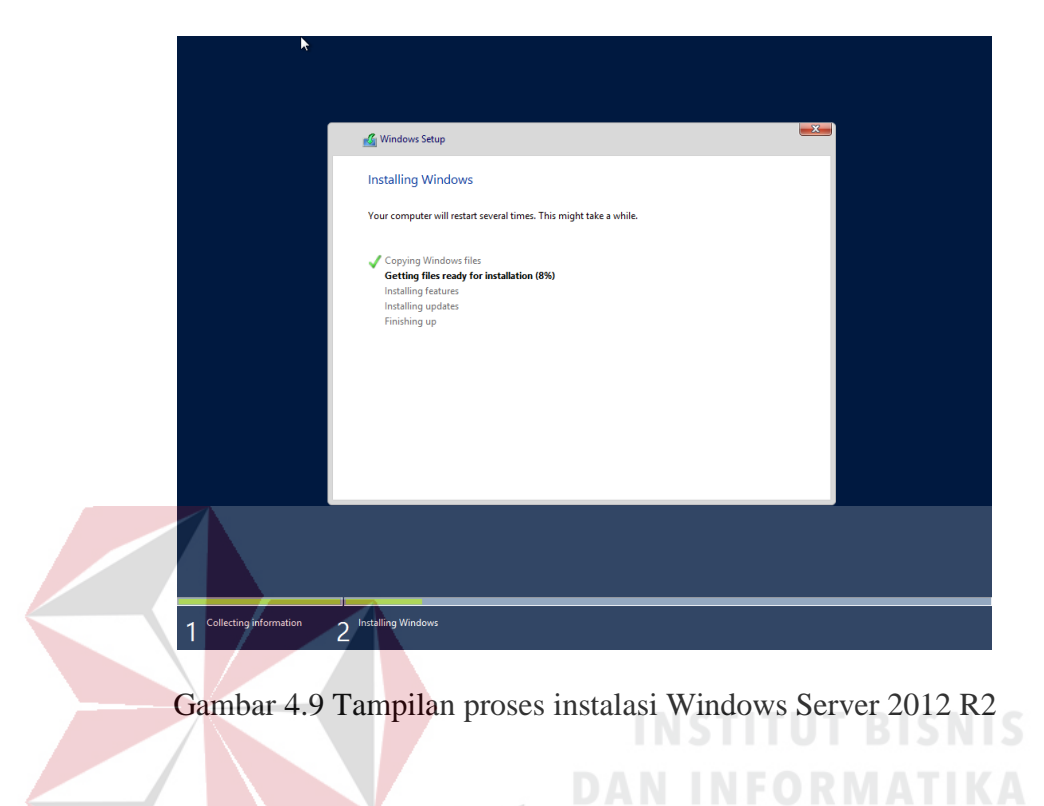

10. Instalasi selesai, selanjutnya melakukan konfigurasi *password* untuk *user Administrator*, klik "Finish". Dapat dilihat pada Gambar 4.10

| <b>T</b> 16 0          | a second a second              |                      | a service and      |           |  |
|------------------------|--------------------------------|----------------------|--------------------|-----------|--|
| Type a password for th | ne duiit-in administrator acco | unt that you can use | to sign in to this | computer. |  |
| User name              | Administrator                  |                      |                    |           |  |
| Password               | •••••                          |                      |                    |           |  |
| Reenter password       | •••••                          | \$                   |                    |           |  |
|                        |                                |                      |                    |           |  |
|                        |                                |                      |                    |           |  |
|                        |                                |                      |                    |           |  |
|                        |                                |                      |                    |           |  |
|                        |                                |                      |                    |           |  |
|                        |                                |                      |                    |           |  |
|                        |                                |                      |                    |           |  |
|                        |                                |                      |                    |           |  |
|                        |                                |                      |                    |           |  |
|                        |                                |                      |                    |           |  |
|                        |                                |                      |                    |           |  |
|                        |                                |                      |                    |           |  |

Gambar 4.10 Tampilan setting password Windows Server 2012 R2

11. Setelah selesai, ada konfirmasi untuk tekan tombol Ctrl+Alt+Delete untuk *login.* Dapat dilihat pada Gambar 4.11

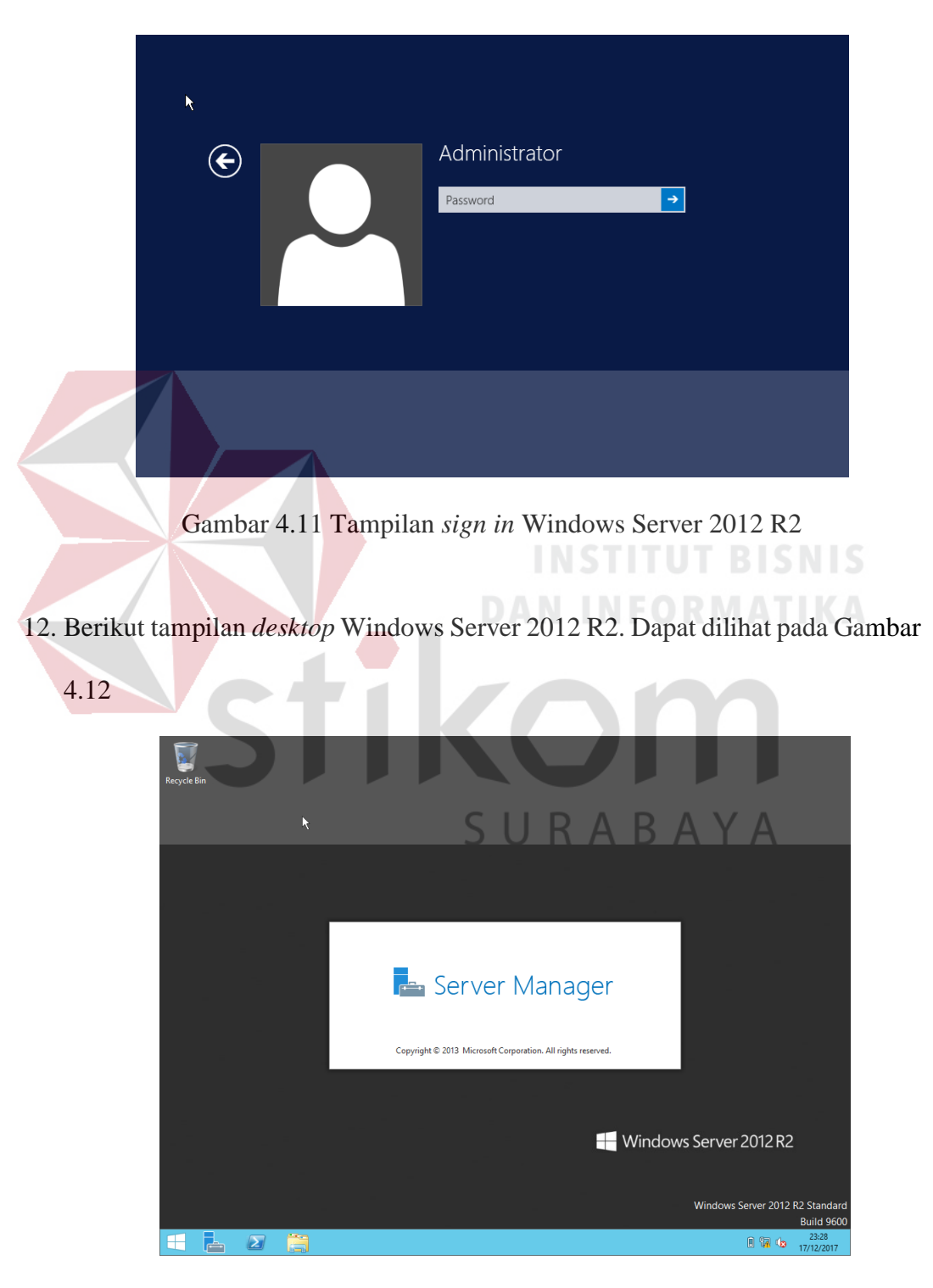

Gambar 4.12 Tampilan desktop Windows Server 2012 R2

#### 4.3 Forwarding dengan fitur NAT

Ada kalanya *server* yang ada di jaringan yang akan diakses dari jaringan publik. Misalnya karena ada karyawan yang bersifat *mobile* dan harus bisa mengakses data yang ada di *server* tersebut, yang dibutuhkan adalah IP publik. IP publik statis lebih direkomandasikan. Memasang IP publik ke *server*, maka *server* tersebut sudah bisa diakses dari *internet*. Masalahnya adalah bagaimana jika hanya memiliki satu IP publik, bagaimana dengan komputer lain yang juga harus terkoneksi dengan internet. Didalam jaringan terdapat istilah lain dari *forwarding* NAT, yaitu *destination* NAT. Pada laporan ini akan menggunakan istilah *Destination* NAT.

Destination NAT ditujukan untuk melakukan pengalihan traffic browsing (paket HTTP) yang menuju Internet untuk belok ke Internal Proxy maupun Eksternal Proxy. Untuk melakukan pembelokan (redirect) ke Internal Proxy yang dilakukan adalah merubah dst-port 80(HTTP) menjadi dst-port 8080 yang merupakan port dimana Internal Proxy bekerja. Sedangkan untuk melakukan redirect ke External Proxy, yang dilakukan adalah merubah IP Address tujuan (dstaddress) yang ada paket data menjadi IP Address dari Eksternal Proxy, begitu juga port tujuan 80 dirubah menjadi port 8080, port dimana External Proxy bekerja.

Konfigurasi yang diperlukan pada saat menjalankan *server-server* internet, namun *server* tersebut menggunakan IP *Address privat*. Sebagai contoh skenario, jika ingin menjalan *web server*, namun hanya memiliki sebuah IP *Address* publik yang digunakan oleh *ether1* Router Mikrotik. Akhirnya diambil keputusan bahwa *Web server* tersebut cukup menggunakan IP *Address privat*, namun harus tetap dapat diakses dari internet. Contoh skenario ini dapat dilihat pada Gambar 4.13.

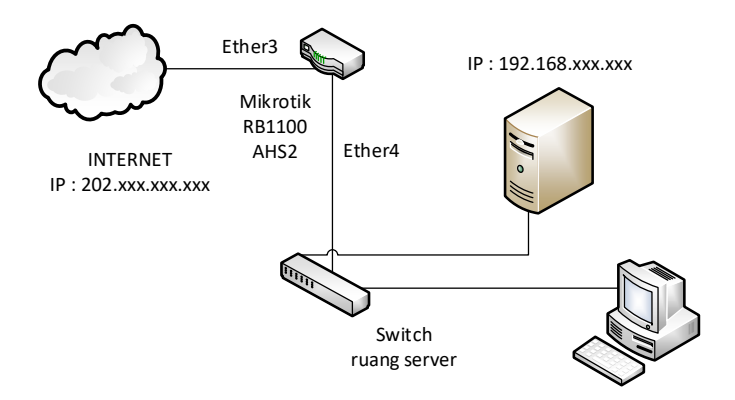

Gambar 4.13 Web server dengan IP Address Private

Pada Gambar 4.13, *web server* menggunakan IP *Address* 192.168.xxx.xxx dan terhubung ke *interface ether2*. *Web server* tersebut akan diakses dari internet dan IP *Address* 192.168.xxx.xxx tidak dikenal di internet (karena merupakan IP *Address privat*), maka *web server* tersebut akan dipetakan ke IP *Address* 202.xxx.xxx.

Untuk mengkonfigurasi *destination* NAT sehingga pengguna internet dapat mengakses *web server* yang ada di jaringan lokal, maka perintah yang dapat digunakan adalah sebagai berikut.

Membuka Aplikasi Winbox. Gambar 4.14 menunjukan tampilan dari aplikasi Winbox.

| Interfaces       Bidge       PPP       Switch       Mesh       IP       P       Switch       Mesh       IP       P       System       Cueues       Files       Log       Radus       Tools       New Teminal       MetaPOUTER       Manual       Exit                                    | amri@192.168 | (MikrotikBrsSby) - WinBox v5.8 on RB1100AHx2 (powerpc) |  |
|----------------------------------------------------------------------------------------------------|--------------|--------------------------------------------------------|--|
| Interfaces         Bridge         PPP         Switch         Mesh         IP         MPLS         MPLS         Routing         P         System         Recues         Files         Log         Radius         Tools         New Terminal         MetaROUTER         Manual         Ext | ତ 😋 🛛 Safe I | ]                                                      |  |
| Bindge PPP Switch Mesh IP NPL NPL NPL NPL NPL NPL NPL NPL NPL NP                                                                                                    | Interfaces   |                                                        |  |
| PPP   Switch   Mesh   IP   P   MPLS   Routing   P   System   Cueues   Files   Log   Radus   Tools   New Terminal   MataROUTER   Make Support rif   Manual   Ext                                                                                                    | Bridge       |                                                        |  |
| Switch<br>Mesh<br>IP P<br>MPLS P<br>Routing P<br>System P<br>System P<br>Gueues<br>Files<br>Log<br>Radius<br>Tools P<br>New Terminal<br>MetaRDUTER<br>Make Supout rf<br>Manual<br>Ext                                                                                                    | PPP          |                                                        |  |
| Mesh<br>IP P<br>MPLS P<br>Routing P<br>System P<br>Cueues F<br>Files Log Radus<br>Tools P<br>New Terminal<br>MetaRDUTER<br>Make Supout rf<br>Manual Est                                                                                                    | Switch       |                                                        |  |
| IP     F       MPLS     F       Routing     F       System     F       Queues     F       Files     -       Log     -       Radus     F       Tools     F       New Terminal     -       MateaROUTER     -       Marual     -       Ext     -                                            | Mesh         |                                                        |  |
| MPLS     F       Routing     F       System     F       Queues     F       Files     Log       Radius     F       Tools     F       New Terminal       Make Supput rif       Manual       Ext                                                                                            | IP           |                                                        |  |
| Routing F<br>System F<br>Queues<br>Files<br>Log<br>Radius<br>Tools F<br>New Terminal<br>MetaROUTER<br>Make Support.nf<br>Manual<br>Ext                                                                                                    | MPLS         |                                                        |  |
| System Cueues Queues Files Log Radus Tools New Terminal MetaROUTER Make Support rf Marual Ext                                                                                                    | Routing      |                                                        |  |
| Queues<br>Files<br>Log<br>Radius<br>Tools<br>New Terminal<br>MetaROUTER<br>Make Support rf<br>Marual                                                                                                    | System       |                                                        |  |
| Files Log Radius Tools New Terminal MetaROUTER Make Support rf Manual Ext                                                                                                    | Queues       |                                                        |  |
| Log<br>Radus<br>Tools C<br>New Terminal<br>MetaROUTER<br>Make Support rf<br>Manual                                                                                                    | Files        |                                                        |  |
| Radius Tools New Terminal MetaROUTER Make Support rf Manual Ext                                                                                                    | Log          |                                                        |  |
| Tools P<br>New Terminal<br>MetaROUTER<br>Make Supput.rf<br>Manual<br>Ext                                                                                                    | Radius       |                                                        |  |
| New Terminal<br>MetaRDUTER<br>Make Supout.nf<br>Manual<br>Exit                                                                                                    | Tools        |                                                        |  |
| MetaROUTER<br>Make Supout.rff<br>Manual<br>Exit                                                                                                    | New Terminal |                                                        |  |
| Make Supout rif<br>Manual<br>Exit                                                                                                    | MetaROUTER   |                                                        |  |
| Manual<br>Exit                                                                                                    | Make Supout  |                                                        |  |
| Exit                                                                                                    | Manual       |                                                        |  |
|                                                                                                    | Exit         |                                                        |  |

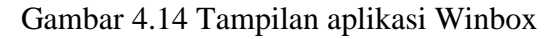

Masuk menu IP → Firewall → NAT → Klik + (Add New NAT Rule) → Klik
General → Pilih Chain : pilih dstnat → Dst. Address : 202.xxx.xxx.(IP
Address dari ISP) → Protocol : 6 (tcp) → Dst. Port : 80 → In. Interface : pilih
ether-3-FO. Dapat dilihat konfigurasi ini pada Gambar 4.15.

| New NAT Rule                             |        |          |                    |
|------------------------------------------|--------|----------|--------------------|
| General Advanced Extra Action Statistics |        |          | ОК                 |
| Chain: dstnat                            |        | Ŧ        | Cancel             |
| Src. Address:                            |        |          | Apply              |
| Dst. Address: 202.                       |        | -        | Disable            |
| Protocol: 6 (tcp)                        | C 11 D | <b>Ŧ</b> | Comment            |
| Src. Port:                               | SUK    | AB       | Сору               |
| Dst. Port: 20                            |        | <b></b>  | Remove             |
| Any. Port:                               |        | -        | Reset Counters     |
| In. Interface: 🗌 ether3-FO               |        | ₹ ▲      | Reset All Counters |
| Out. Interface:                          |        | •        |                    |
| Packet Mark:                             |        | -        |                    |
| Connection Mark:                         |        | •        |                    |
| Routing Mark:                            |        | •        |                    |
| Routing Table:                           |        | •        |                    |
| Connection Type:                         |        | •        |                    |
|                                          |        |          |                    |
|                                          |        |          |                    |
|                                          |        |          |                    |
|                                          |        |          |                    |
|                                          |        |          |                    |
|                                          |        |          |                    |

Gambar 4.15 Tampilan NAT

3. Membuka Tab Action  $\rightarrow$  Klik Action : pilih dst-nat  $\rightarrow$  To Address :

192.168.xxx.xxx (IP *Address* dari *web server*). Dapat dilihat konfigurasi ini pada Gambar 4.16.

| NAT  | Rule <202,                             |                   |
|------|----------------------------------------|-------------------|
| Ger  | neral Advanced Extra Action Statistics | ОК                |
|      | Action: dst-nat                        | Cancel            |
| То   | Addresses: 192.168.                    | Apply             |
|      | To Ports:                              | Disable           |
|      |                                        | Comment           |
|      |                                        | Сору              |
|      |                                        | Remove            |
|      |                                        | Read Counter      |
|      |                                        | Reset Counters    |
|      |                                        | Nesel Al Counters |
|      |                                        |                   |
|      |                                        |                   |
|      |                                        |                   |
|      |                                        |                   |
|      |                                        |                   |
|      |                                        |                   |
|      |                                        |                   |
|      |                                        |                   |
|      |                                        |                   |
|      |                                        |                   |
|      |                                        |                   |
|      |                                        |                   |
| enab |                                        |                   |
|      |                                        |                   |
| Gan  | abar 116 Tampilan menu tab action      | nada NAT          |
| Gail |                                        |                   |
|      |                                        |                   |
|      |                                        |                   |

4. Meng-klik "Apply" → Lalu klik "OK". Dapat dilihat konfigurasi ini pada

Gambar 4.17.

| niter Ru | les NAT      | Mangle | Service Ports Ci | onnections A | ddress Li | sts Layer/   | Protocols |           |          |   |
|----------|--------------|--------|------------------|--------------|-----------|--------------|-----------|-----------|----------|---|
| + -      | × >          | t 🗖    | T 00 Reset       | Counters 0   | o Reset   | All Counters |           | Find      | all      | 1 |
| #        | Action       | Chain  | Src. Address     | Dst. Address | Proto     | Src. Port    | Dst. Port | In. Inter | Out. Int | ŀ |
| ::: NA   | T via FO     |        |                  |              |           |              |           |           |          |   |
| 0        | ≓∥ mas       | srcnat | 192.168.         |              |           |              |           |           | ether3   |   |
| ::: NA   | T via Wirele | ess    |                  |              |           |              |           |           |          |   |
| 1        | ≓l mas       | srcnat | 192.168.         |              |           |              |           |           | ether6   |   |
| 2        | + * dst      | dstnat |                  | 202.         | 17 (u     |              | 53        |           |          |   |
| 3        | + dst        | dstnat |                  | 202.         | 17 (u     |              | 53        |           |          |   |
| 4 X      | + * src      | srcnat | 192.168.         | 0.0.0.0/0    |           |              |           |           | ether1   |   |
| 5 X      | + /*src      | srcnat | 192.168.         |              |           |              |           |           | ether2   |   |
| 6 X      | + /*dst      | dstnat | 192.168          |              | 6 (tcp)   |              | 53        |           |          |   |
| 7 X      | + * src      | srcnat | 192.168.         |              |           |              |           |           | ether2   |   |
| ::: For  | warding NA   | T      |                  |              |           |              |           |           |          |   |
| 8        | ≓l mas       | srcnat |                  |              |           |              |           |           | ether3   |   |
|          | +ll^dst-     | dstnat |                  | 202          | 6 (tcp)   |              | 80        | ether3    |          | 1 |

Gambar 4.17 Tampilan Firewall

Apabila menggunakan mode terminal di WinBox :

 Membuka aplikasi WinBox. Gambar 4.18 menunjukan tampilan dari aplikasi Winbox.

| 0 | amri@192.168.10.1 (MikrotikBrsSby) - WinBox v5.8 on RB1100AHx2 (powerpc) |
|---|--------------------------------------------------------------------------|
| 5 | Safe Mode                                                                |
|   | Interfaces                                                               |
|   | Bridge                                                                   |
|   | PPP                                                                      |
|   | Switch                                                                   |
|   | Mesh                                                                     |
|   | IP N                                                                     |
|   | MPLS N                                                                   |
|   | Routing                                                                  |
|   | System                                                                   |
|   | Queues                                                                   |
|   | Files                                                                    |
|   | Log                                                                      |
|   | Radius                                                                   |
|   | Tools                                                                    |
|   | New Terminal                                                             |
|   | MetaROUTER                                                               |
|   | Make Supout if                                                           |
|   | Manual                                                                   |
|   | Ext                                                                      |
|   | Gambar 4.18 Tampilan aplikasi WinBox                                     |
|   |                                                                          |
|   |                                                                          |

2. Meng-klik *New Terminal*. Gambar 4.19 menunjukan terminal pada Winbox.

| 0 | amri@202.       | (MikrotikBrsSby) - WinBox v5.8 on RB1100AHx2 (powerpc)                        |
|---|-----------------|-------------------------------------------------------------------------------|
| Ŋ | C# Safe Mode    |                                                                               |
|   | Interfaces      |                                                                               |
|   | Bridge          |                                                                               |
|   | PPP             |                                                                               |
|   | Switch          |                                                                               |
|   | Mesh            |                                                                               |
|   | IP D            |                                                                               |
|   | MPLS 🗅          |                                                                               |
|   | Routing 1       |                                                                               |
|   | System 🗅        | MMM MMM KKK TTTTTTTTT KKK                                                     |
|   | Queues          | MMM MMM KKK TTTTTTTTT KKK                                                     |
|   | Files           | MMM MMMM MMM III KKK KKK RRRRR 000000 TTT III KKK KKK                         |
|   | Log             | MMM MMM III KKK KKK RRRRRR 000 000 TTT III KKK KKK                            |
|   | Radius          | MMM MMM III KKK KKK RRR RRR 000000 TTT III KKK KKK                            |
|   | Tools D         | MikroTik RouterOS 5.8 (c) 1999-2011 http://www.mikrotik.com/                  |
|   | New Terminal    |                                                                               |
|   | MetaROUTER      |                                                                               |
|   | Make Supout.rif |                                                                               |
|   | Manual          | Using nice.rsc from www.mikrotik.co.id, 30 December 2016 11:14:09 WIB, 1988 1 |
|   | Exit            | [amri@MikrotikBrsSby] >                                                       |
|   |                 |                                                                               |

Gambar 4.19 Tampilan Terminal Mikrotik

 Ketikan *source code*-nya "ip firewall nat add chain=dstnat in-interface=ether3 dst-address=202.xxx.xxx protocol=tcp dst-port=80 action=dstnat toaddresses=192.168.xxx.xxx". Dapat dilihat konfigurasi ini pada Gambar 4.20.

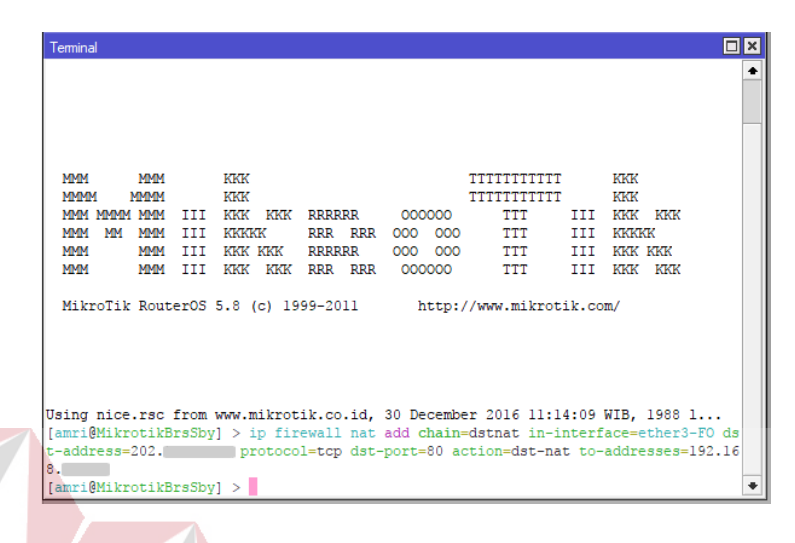

Gambar 4.20 Source menambahkan NAT

Setelah menkonfigurasi diatas untuk memastikan bahwa konfigurasi tersebut dapat berjalan dengan baik, dengan cara mengakses *web server* yang sudah disetting, membuka *browser*, kemudian mengetik alamat URL "202.xxx.xxx/semnas". Hasil *web server* dapat dilihat di Gambar 4.21.

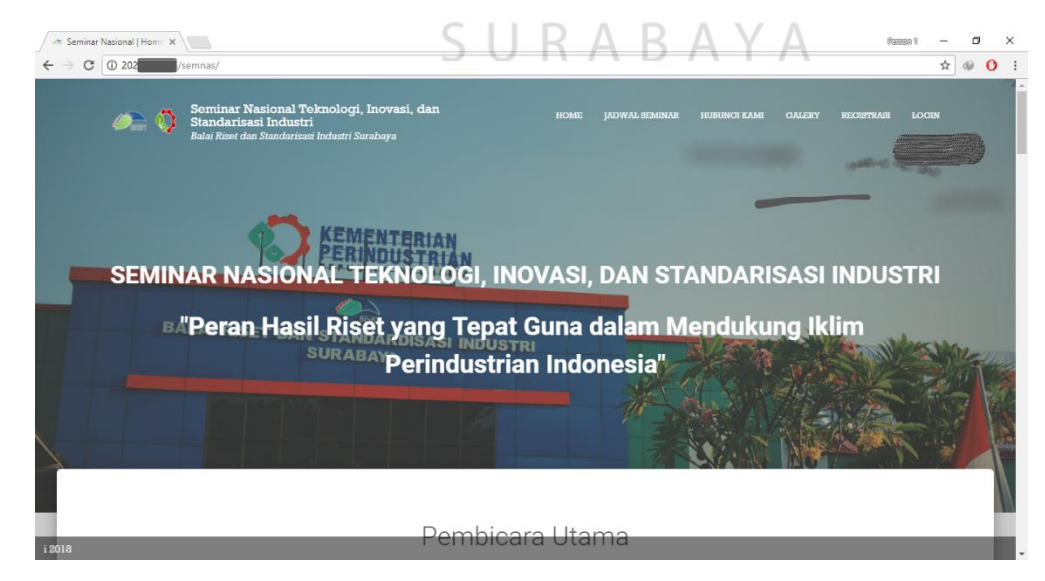

Gambar 4.21 Tampilan web server

#### BAB V

#### PENUTUP

## 5.1 Kesimpulan

Kesimpulan pada implementasi sistem ini adalah dapat menerapkan *setting* dan konfigurasi *forwarding* pada fitur NAT di Baristand, sehingga memberikan kemudahan orang luar dalam mengakses *web server* secara *online*.

#### 5.2 Saran

Saran pengembangan pada implementasi ini adalah pengembangan serta peningkatan keamanan jaringan supaya data – data milik perusahaan hanya dapat diakses oleh pengguna yang mempunyai otoritas serta mengurangi resiko pencurian data dari pengguna yang tidak diinginkan.

SURABAYA

# DAFTAR PUSTAKA

- Citraweb Solusi Teknologi, PT. 2017. Forwarding dengan fitur NAT. <u>http://www.mikrotik.co.id/artikel\_lihat.php?id=75</u>. Diakses pada 2 Oktober 2017
- Hardana dan Ino Irvanto. 2011. Konfigurasi Wireless Routerboard Mikrotik. Yogyakarta: Andi.
- Herlambang, Moch. Linto dan Azis Catur L.piou. 2008. Panduan Lengkap Menguasai Router Masa Depan Menggunakan Mikrotik Router TM. Yogyakarta: Andi.

Idcloudhost. 2015. Pengertian Web Server dan Fungsinya. https://idcloudhost.com/pengertian-web-server-dan-fungsinya. Diakses pada 12 Desember 2017

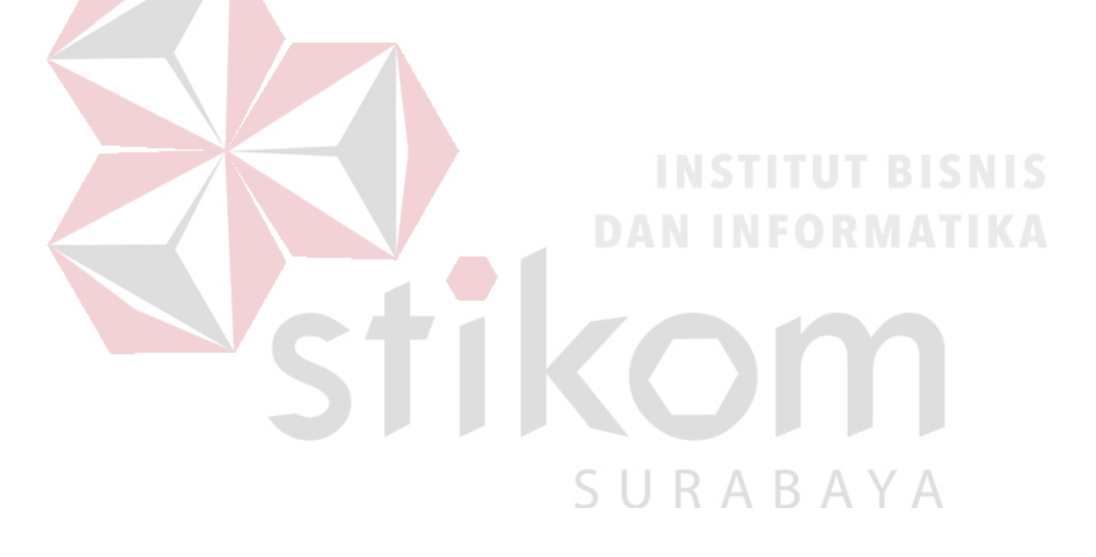